| 項目(番号は改定前)                         | 旧        |                                                                                            |          | 新                                                                                    |   |
|------------------------------------|----------|--------------------------------------------------------------------------------------------|----------|--------------------------------------------------------------------------------------|---|
|                                    | 頁        | 内容                                                                                         | 頁        | 内容                                                                                   | 1 |
| 要領名 年月                             | 表 紙      | 平成23年 6 月 (適用日:平成23年10月1日)                                                                 | 表 紙      | 平成 31 年 3 月 (適用日:平成31年10月1日)                                                         |   |
| はじめに                               | 表 紙<br>裏 | 本基準においては、<br>国土交通省要領「土木設計業務等の電子納品要領(案)」機械設<br>備工事編 (平成 24年 12月)<br>を基本に、管理項目の登録・・・・        | 表 紙<br>裏 | 本基準においては、<br>国土交通省要領「土木設計業務等の電子納品要領」機械設備工事編」<br>(平成 28 年 3 月)<br>を基本に、管理項目の登録・・・・    |   |
| 目次タイトル                             |          | 設計業務等の電子納品要領(案)【機械設備工事編】                                                                   |          | 設計業務等の電子納品要領 【機械設備工事編】                                                               |   |
| 1 適用                               | 1        | <ul> <li>・機械設備の設計以外の測量作業、地質・土質調査および土木設計にかかわる場合は、「設計業務等の電子納品要領(案)【土木編】」によることとする。</li> </ul> | 1        | ・機械設備の設計以外の測量作業、地質・土質調査および土木設計にか<br>かわる場合は、「設計業務等の電子納品要領 【土木編】」によること<br>とする。         |   |
| 2 フォルダ構成                           | 2        | CAD 製図基準(案) 機械設備工事編<br>デジタル写真管理情報基準(案)<br>測量成果電子納品要領(案)<br>地質・土質調査成果電子納品要領(案)              | 2        | CAD 製図基準 機械設備工事編<br>デジタル写真管理情報基準<br>測量成果電子納品要領<br>地質・土質調査成果電子納品要領                    |   |
| 図 2-1                              | 3        | CAD 製図基準(案) 機械設備工事編<br>測量成果電子納品要領(案)<br>地質・土質調査成果電子納品要領(案)                                 | 3        | CAD 製図基準 機械設備工事編<br>測量成果電子納品要領<br>地質・土質調査成果電子納品要領                                    |   |
| 3-1 業務管理項目 適用要<br>領基準              | 4        | 電子成果品 の作成で適 用した要領 ・基準の版 ( 「機 械<br>201212-01」で固定)を記入する。 (分野:機械、西暦年:2012、月:<br>12、版:01)      | 4        | 電子成果品 の作成で適 用した要領 ・基準の版 (「機 械<br>201603-01」で固定)を記入する。 (分野:機械、西暦年:2016、月:<br>03、版:01) |   |
| 3-1 業務管理項目<br>業務実績システムバ ー<br>ジョン番号 | 4        | 管理項目の記入で参照している TECRIS のマニュアル(コード 表)の<br>バージョン(システムのバージョン)を記入する。                            | 4        | 国土交通省「電子納品に関する要領・基準」Web サイトを参 照し記入<br>する。                                            |   |
| 3-1 業務管理項目<br>業務実績システム登<br>録番号     | 4        | TECRIS センターが発行する受領書に記載される番号を記入<br>する。TECRIS 登録番号がない業務は、「0」を記入する。                           | 4        | コリンズ・テクリスセンターが発行する登録内容確認書に記<br>載される番号を記入する。テクリス登録番号がない業務は、<br>「0」を記入する。              |   |
| 3-1 業務管理項目<br>住所コード                | 4        | 該当地域の住所コードを TECRIS の表より選択し記入する。該<br>当がない場合は「99999」とする。(複数記入可)                              | 4        | 該当地域の住所コードを記入する。該当がない場合は「99999」<br>とする。(複数記入可)                                       |   |

| 項目(番号は改定前)              | 旧 |                                                                                                    |   | 新                                                                                |  |
|-------------------------|---|----------------------------------------------------------------------------------------------------|---|----------------------------------------------------------------------------------|--|
|                         | 頁 | 内容                                                                                                    | 頁 | 内容                                                                               |  |
| 3-1 業務管理項目              | 5 | 日本測地系、世界測地系(日本測地系2000)の区分コードを記                                                                                                    | 5 | 日本測地系、世界測地系(JGD2000)、世界測地系(JGD2011)の                                             |  |
| 測地系                     |   | 入する。日本測地系は「00」、世界測地系(日本測地系2000)                                                                                                    |   | 区分コードを記入する。日本測地系は「00」、世界測地系                                                      |  |
|                         |   | は「01」を記入する。                                                                                                    |   | (JGD2000)は「01」、 <mark>世界測地系(JGD2011)は「02」</mark> を記入する。                          |  |
| 3-1 業務管理項目<br>対象水系路線コード | 5 | <ul> <li>水系・路線コードをTECRIS の表より選択し記入する。複数の</li> <li>水系・路線にまたがる業務の場合、関連する水系・路線コードを記入する。当該情報が複数ある場合の記入方法は付属資料3 を参照のこと。該当がない場合は「99999」とする。</li> <li>記入者:■(TECRIS から出力されるXML ファイルから取り込むことが可能な項目)</li> <li>必要度:○(条件付必須)</li> </ul> | 5 | テクリス入力システムの業務対象水系・路線等コードを記入<br>する。<br>記入者:□(電子成果品作成者が記入する項目)<br>必要度:△(任意)        |  |
| 3-1 業務管理項目<br>施設名称      | 5 | 施設名称を記入する。                                                                                                    | 5 | 施設名称を記入する。<br>施設が複数存在する場合は、半角カンマで区切って記入する。                                       |  |
| 3-1 業務管理項目<br>発注者機関コード  | 6 | 発注者機関コードをTECRIS コード表から選択して記入する。                                                                                                    | 6 | 発注者機関コードを記入する。                                                                   |  |
| 3-1 業務管理項目<br>主な業務の内容   | 6 | TECRIS コード表より、主な業務の内容を「1. 調査<br>設計」「2. 地質調査」「3. 測量」「4. その他」から選択<br>し番号を記入する。<br>記入者: ■ (TECRIS から出力されるXML ファイルから取り込<br>むことが可能な項目。)                                                                                          | 6 | 主な業務の内容を「1.調査設計」「2.地質調査」「3.測量」<br>「4.その他」から選択し番号を記入する。<br>記入者:□(電子成果品作成者が記入する項目) |  |
| 3-1 業務管理項目<br>業務分野コード   | 6 | 業務分野コードをTECRIS コード表より選択し記入<br>する。(複数記入可能)<br>データ表現:半角英数字<br>文字数:7固定                                                                                                    | 6 | 業務分野コード表より選択し記入する。(複数記入可能)                                                       |  |

| 項目(番号は改定前)                                  | 旧  |                                                                                          |    | 新                                                                                                    |  |
|---------------------------------------------|----|------------------------------------------------------------------------------------------|----|----------------------------------------------------------------------------------------------------|--|
|                                             | 頁  | 内容                                                                                       | 頁  | 内容                                                                                                    |  |
| 3-1 業務管理項目<br>業務キーワード                       | 6  | TECRIS 業務キーワード集より選択し記入する。(複数記入可<br>能)<br>文字数:10                                          | 6  | 業務キーワード集より選択し記入する。(複数記入可能)<br>文字数:20                                                                                                    |  |
| 表 3-1                                       | 6  | TECRIS                                                                                   | 6  | テクリス                                                                                                    |  |
| (1) 基礎事項                                    | 7  | TECRIS(TEchnical Consulting Records Information<br>Service:テクリス)                         | 7  | テクリス (TEchnical Consulting Records Information System)                                                                                                    |  |
| 1)「住所コード」(必須 記入<br>項目)                      | 7  | TECRIS の業務対象地域コード表を参考に記入する。                                                              | 7  | 下記 URL で公開されているコード表から選択し、記入する。<br>http://www.cals-ed.go.jp/cri_otherdoc/                                                                                                    |  |
| <ul><li>(A) 対象水系路線コ</li><li>ード</li></ul>    | 8  | 対象水系路線コードは、TECRIS の業務対象水系・路線等のコ<br>ード表より選択し記入する。なお、対象路線コードを記入す<br>る場合は左右岸上下線コードを併せて記入する。 | 8  | TECRIS 入力システム (Ver4.0) では対象水系路線コードの入<br>力が必要であったが、平成 21 年 8 月リリースの Web 版コリン<br>ズ・テクリス登録システムでは、対象水系路線コードの入力<br>の必要がなくなった。このため、対象水系路線コードの記入<br>は不要とする。                                                                                               |  |
| <ul><li>(H) 境界座標(必須</li><li>記入項目)</li></ul> | 9  | 「境界座標」は世界測地系(日本測地系 2000)に準拠する。                                                           | 9  | 「境界座標」は世界測地系 (JGD2011) に準拠する。なお、境界<br>座標を世界測地系 (JGD2000)の測地系で取得した場合には、<br>JGD2011 の座標に変換する必要はない。                                                                                                    |  |
| 3-1 業務管理項目<br>【解説】                          | -  |                                                                                          | 10 | <ul> <li>(3)発注者機関コード、業務分野コード、業務キーワードの記入</li> <li>発注者機関コード、業務分野コード、業務キーワードは下記</li> <li>URLで公開されている各コード表、キーワード集から選択し</li> <li>て記入する。</li> <li><a href="http://www.cals-ed.go.jp/cri_otherdoc/">http://www.cals-ed.go.jp/cri_otherdoc/</a></li> </ul> |  |
| 3-2 報告書管理項目<br>報告書オリジナルフ<br>ァイル名            | 10 | 文字数:12                                                                                   | 11 | 文字数:13                                                                                                    |  |
| 4 ファイル形式                                    | 12 | CAD 製図基準(案) 機械設備工事編<br>デジタル写真管理情報基準(案)<br>測量成果電子納品要領(案)                                  | 13 | CAD 製図基準 機械設備工事編<br>デジタル写真管理情報基準<br>測量成果電子納品要領                                                                                                    |  |

| 項目(番号は改定前)           |    | 旧                                                                                                    | 新  |                                                                                                    |  |
|----------------------|----|----------------------------------------------------------------------------------------------------|----|----------------------------------------------------------------------------------------------------|--|
|                      | 頁  | 内容                                                                                                    | 頁  | 内容                                                                                                    |  |
| 4 ファイル形式             | 12 | 報告書ファイルは、設計図書に規定する成果品のうち報告書、<br>数量計算書、設計計算書、概算工事費、施工計画書等の文章、<br>表、図で構成される電子データファイルである。成果品を受<br>領した発注者側においてもデータの再利用を行う場合があ<br>り、これに資するようなファイル形式である必要があること<br>から、報告書ファイルはPDF形式で作成し、報告書オリジナル<br>ファイルも提出する。                                                                                                    | 13 | 報告書ファイルは、設計図書に規定する成果品のうち報告書、<br>数量計算書、設計計算書、概算工事費、施工計画書等の文章、<br>表、図で構成される電子データファイルである。成果品を受<br>領した発注者側においてもデータの再利用を行う場合があ<br>り、これに資するようなファイル形式である必要があること<br>から、報告書ファイルはPDF形式で作成し、報告書オリジナル<br>ファイルも提出する。<br>ただし、報告書オリジナルファイルがPDF形式の場合には、報<br>告書オリジナルファイルの提出を省略できる。                                                                                                    |  |
| 4 ファイル形式             | 13 | 拡張子が4文字以上、ファイル間でリンクや階層をもった資料<br>など、                                                                                                    | 14 | ファイル間でリンクや階層をもった資料など、                                                                                                    |  |
| 6 ファイルの命名規<br>則      | 15 | ・ファイル名8文字以内、拡張子3文字以内とする。                                                                                                    | 16 | ・ファイルはファイル名8文字以内、拡張子3文字以内とする。<br>報告書オリジナルファイルの拡張子は、4文字でもよい。                                                                                                    |  |
| 6 ファイルの命名規則<br>図 6-2 | 15 | 拡張子3文字以内                                                                                                    | 16 | 左記削除                                                                                                    |  |
| (1)共通規則              | 15 | ファイル名の文字数は、半角(1バイト文字)で8文字以内、 拡張子3文<br>字以内とする。                                                                                                    | 16 | ファイル名の文字数は、半角(1バイト文字)で8文字以内、 拡張子3文<br>字以内とする。報告書オリジナルファイルの拡張子 は、オリジナル<br>ファイル作成ソフト固有の拡張子とし、文字 数は4文字でもよい。                                                                                                    |  |
| 7-1 電子媒体             | 17 | <ul> <li>・上記の3 条件を満たす電子媒体として、CD-R(一度しか書き 込みができないもの)の使用を原則とする。</li> <li>・CD-Rの論理フォーマットは、ISO9660 (レベル1)を原則とする</li> <li>・基本的には、1枚のCD-Rに情報を格納する。</li> <li>・複数枚のCD-Rになる場合は、「7-3電子媒体が複数枚に渡る 場合の処置」に従う。</li> <li>・基本的にはCD-Rの使用とするが、特定のシステムに依存しないフォーマット形式や再生ドライブの普及度を考慮して、DVD-Rも協議により可とする。</li> <li>・DVD-Rにデータを記録する (パソコンを使って記録する)際 のファイルシステムの論理フォーマットは、UDF (UDF Bridge)とする。</li> </ul> | 18 | <ul> <li>・上記の3 条件を満たす電子媒体として、CD-RまたはDVD-R(一度しか<br/>書き込みができないもの)の使用を原則とする。</li> <li>・基本的には、一枚の電子媒体に情報を格納する。</li> <li>・複数枚の電子媒体になる場合は、「7-3電子媒体が複数枚に 渡る場合の処置」に従う。</li> <li>・基本的にはCD-Rの使用とするが、特定のシステムに依存し ない<br/>フォーマット形式や再生ドライブの普及度を考慮して、 DVD-Rも協議に<br/>より可とする。</li> <li>・CD-Rの論理フォーマットは、Jolietを原則とする。</li> <li>・DVD-Rにデータを記録する (パソコンを使って記録する)際 のファイ<br/>ルシステムの論理フォーマットは、UDF (UDF Bridge)<br/>とする。</li> </ul> |  |

| 項目(番号は改定前)                                 |                     | 旧                                                                                             |                     | 新                                                                                             |  |
|--------------------------------------------|---------------------|-----------------------------------------------------------------------------------------------|---------------------|-----------------------------------------------------------------------------------------------|--|
|                                            | 頁                   | 内容                                                                                            | 頁                   | 内容                                                                                            |  |
| 図 7-1<br>電子媒体への表記例                         | 18                  | フォーマット形式 : IS09660 (レベル 1)                                                                    | 19                  | フォーマット形式: Joliet                                                                              |  |
| 図 7-2                                      | 19                  | REP01_01.PDF<br>REPnn_mm.PDF                                                                  | 20                  | REP01_01. XXX<br>REPnn_mm. XXX                                                                |  |
| (1)文字の定義                                   | 21                  | 本要領(案)で用いている                                                                                  | 22                  | 本要領で用いている                                                                                     |  |
| (1) 業務管理ファイ ル<br>の記入例                      | 付 2-<br>1           | <基礎情報〉<br><メディア番号>2 メディア番号<br><メディア総枚数>3 メディア総枚数<br><適用要領基準>機械201212-01 適用要領基準                | 付 2-<br>1           | <基礎情報><br><メディア番号>2 メディア番号<br><メディア総枚数>3 メディア総枚数<br><適用要領基準>機械 201603-01 適用要領基準               |  |
| (1) 業務管理ファイ ル<br>の記入例                      | 付 2-<br>1           | <業務件名等><br><業務実績システムバージョン番号>4.0 業務実績システ ムバージョン<br 番号>                                         | 付 2-<br>1           | <業務件名等><br><業務実績システムバージョン番号>5.0 業務実績シス テムバージョン<br 番号>                                         |  |
| <ol> <li>業務管理ファイル</li> <li>の記入例</li> </ol> | 付<br>2-<br><b>1</b> | <測地系>01 測地系                                                                                   | 付<br>2-<br>1        | 〈測地系〉02 測地系〉</td <td></td>                                                                    |  |
| <ol> <li>(1) 業務管理ファイ<br/>ルの記入例</li> </ol>  | 付<br>2-<br><b>1</b> | <水系-路線情報><br><対象水系路線コード>19303 対象水系路線コード<br><対象水系路線名>〇〇川 対象水系路線名                               | 付<br>2-<br>1        | <水系-路線情報><br>< <mark>対象水系路線コード&gt;<!--対象水系路線コード--></mark><br><対象水系路線名>〇〇川 対象水系路線名             |  |
|                                            | 付<br>2-<br><b>2</b> | <発注者情報><br><発注者機関コード>12017113 発注者機関コード<br><発注者機関事務所名>国土交通省○○地方整備局△△事務<br>所 発注者機関事務所名<br>発注者情報 | 付<br>2-<br><b>2</b> | <発注者情報><br><発注者機関コード>02107999 発注者機関コード<br><発注者機関事務所名>国土交通省○○地方整備局△△<br>事務所 発注者機関事務所名<br>発注者情報 |  |

| 項目(番号は改定前)  | 番号は改定前) 旧 |                                                | 新  |                                                        |  |
|-------------|-----------|------------------------------------------------|----|--------------------------------------------------------|--|
|             | 頁         | 内容                                             | 頁  | 内容                                                     |  |
| 1) 住所コード    | 付         | TECRIS 登録業務は、着手時にそれぞれのシステムに記入した                | 付  | 住所コードは、下記 URL で公開されている住所コード表から                         |  |
|             | 3-        | 該当データを各管理項目に記入する。TECRIS の登録対象外の                | 3- | 選択し、記入する。                                              |  |
|             | 1         | 業務の場合は、下記 URL で公開されているコード表を参照し、                | 1  | http://www.cals-ed.go.jp/cri_otherdoc/                 |  |
|             |           | 該当するコードを記入する。                                  |    |                                                        |  |
|             |           | TECRIS 住所コード                                   |    | 住所コードは、総務省が公開している全国地方公共団体コー                            |  |
|             |           | http://www.cals-ed.go.jp/calsec/tecris.htm     |    | ド 6 桁のうち第 6 桁の検査数字を除いた 5 桁の数字である。                      |  |
|             |           |                                                |    | 第1桁及び第2桁の2桁の番号が都道府県コード、第3桁、                            |  |
|             |           |                                                |    | 第4桁及び第5桁の3桁の番号が市区町村コードである。                             |  |
|             |           |                                                |    | 下記 URL で全国地方公共団体コードが公開されている。                           |  |
|             |           |                                                |    | 総務省 全国地方公共団体コード                                        |  |
|             |           |                                                |    | http://www.soumu.go.jp/denshijiti/code.html            |  |
| (2)場所情報     | 付         | 1) 対象水系路線コード                                   | 付  | 1) 対象水系路線 <mark>名</mark>                               |  |
| 1) 対象水系路線コー | 3-        | 対象水系路線コードは、TECRIS に登録されたデータを記入す                | 3- | 対象水系路線名は、下記 URL で公開されている表を参照し、                         |  |
| F           | 2         | る。TECRIS の登録対象外の業務の場合は、下記 URL で公開さ             | 2  | 該当する水系名、路線名を記入する。                                      |  |
|             |           | れている TECRIS コード表を参照して該当するコードを入力                |    |                                                        |  |
|             |           | する。                                            |    | テクリス 対象水系・路線名称                                         |  |
|             |           | TECRIS 業務対象水系・路線コード                            |    | http://ct.jacic.or.jp/corporation/know/xml/tecris.html |  |
|             |           | http://www.cals-ed.go.jp/calsec/tecris.htm     |    |                                                        |  |
|             |           | http://www.ct.jacic.or.jp/tecris/manual01.html |    |                                                        |  |

| 項目(番号は改定前)                                                           | 旧                   |                                                                                                    |                     | 新                                                                                                    |   |
|----------------------------------------------------------------------|---------------------|----------------------------------------------------------------------------------------------------|---------------------|----------------------------------------------------------------------------------------------------|---|
|                                                                      | 頁                   | 内容                                                                                                    | 頁                   | 内容                                                                                                    | 1 |
| 2)「対象水系路線コー<br>ド」と「対象水系路線<br>名」の XML 表記例                             | 付 3-<br>3           | <ul> <li>・対象地域が特定の水系に位置する場合 <!--水系-路線情報--> <!--対象水系路線コード-->19303<!--/対象水系路線コード--> <!--対象水系路線名--> 利根川水系<!--/対象水系路線名--> : <!--/水系-路線情報--></li> </ul> | 付 3-<br>3           | <ul> <li>・対象地域が特定の水系に位置する場合<br/>&lt;水系-路線情報&gt;<!--/--> <!--対象水系路線コード--><!--対象水系路線コード--><!--対象水系路線名-->利根川水系<!--/--> 、対象水系路線名&gt;利根川水系<!--/--> 、対象水系路線コード&gt;<!--対象水系路線コード--><!--対象水系路線コード--><!--対象水系路線コード--><!--対象水系路線名-->津軽自動車道<!--/--> 、対象水系路線名&gt;津軽自動車道<!--/--> 、対象水系路線名&gt;津軽自動車道<!--/--> 、                                                                                                    &lt;</li></ul> |   |
| 6) 境界座標(緯度経<br>度)                                                    | 付<br>3-<br><b>4</b> | 「境界座標」は世界測地系(日本測地系 2000)に準拠する。                                                                                                    | 付<br>3-<br><b>4</b> | 「境界座標」は世界測地系(JGD2011)に準拠する。                                                                                                    |   |
| (3)境界座標の調査方<br>法(例)                                                  | 付<br>3-<br>5        | 2)地図閲覧サービス(国土地理院)による境界座標の調査方法                                                                                                    | 付<br>3-<br>5        | 2)地理院地図(電子国土 Web)による境界座標の調査方法                                                                                                    |   |
| <ol> <li>測量成果電子納品</li> <li>「業務管理項目」境界</li> <li>座標入力支援サービス</li> </ol> | 付<br>3-<br>5        | 測量成果電子納品「業務管理項目」境界座標入力支援サービス<br>http://psgsv.gsi.go.jp/koukyou/rect/index.html                                                                     | 付<br>3-<br>5        | 測量成果電子納品「業務管理項目」境界座標入力支援サービス<br>http://psgsv2.gsi.go.jp/koukyou/rect/index.html 図を削除                                                                                                    |   |

| 項目(番号は改定前)               |      | 田                                                             |      | 新                                                                             |  |
|--------------------------|------|---------------------------------------------------------------|------|-------------------------------------------------------------------------------|--|
|                          | 頁    | 内容                                                            | 頁    | 内容                                                                            |  |
| 2)地図閲覧サービス(国<br>土地理院)による | 付 3- | 2) 地図閲覧サービス(国土地理院)による境界座標の調査方 法                               | 付 3- | 2)地理院地図(電子国土 Web)による境界座標の調査方法                                                 |  |
| 境界座標の調査方法                | 8    |                                                               | 6    |                                                                               |  |
| 2)地図閲覧サービス(国<br>土地理院)による | 付 3- | 2. Web ブラウザより下記 URL のホームページに接続すると、<br>「地図閲覧サービス ウォッちず」が表示される。 | 付 3- | 2.Web ブラウザより下記 URL のホームページに接続すると、<br>「地理院地図」が表示される                            |  |
| 境界座標の調査方法                | 8    | http://watchizu.gsi.go.jp/<br>3.「検索画面」から、該当する地域をマウスで選択する。     | 6    | http://maps.gsi.go.jp/<br>3.画面下部の アンデンリックするか、地形図上任意点を                         |  |
|                          |      |                                                               |      | 右クリックし、コンテキストメニュー(住所、経緯度等の位置情<br>報)を表示する。(その時点で表示されている地形図中心 の位<br>置情報が表示される。) |  |
|                          |      |                                                               |      |                                                                               |  |
|                          |      |                                                               |      | 図付 3-2 コンテキストメニューの表示                                                          |  |

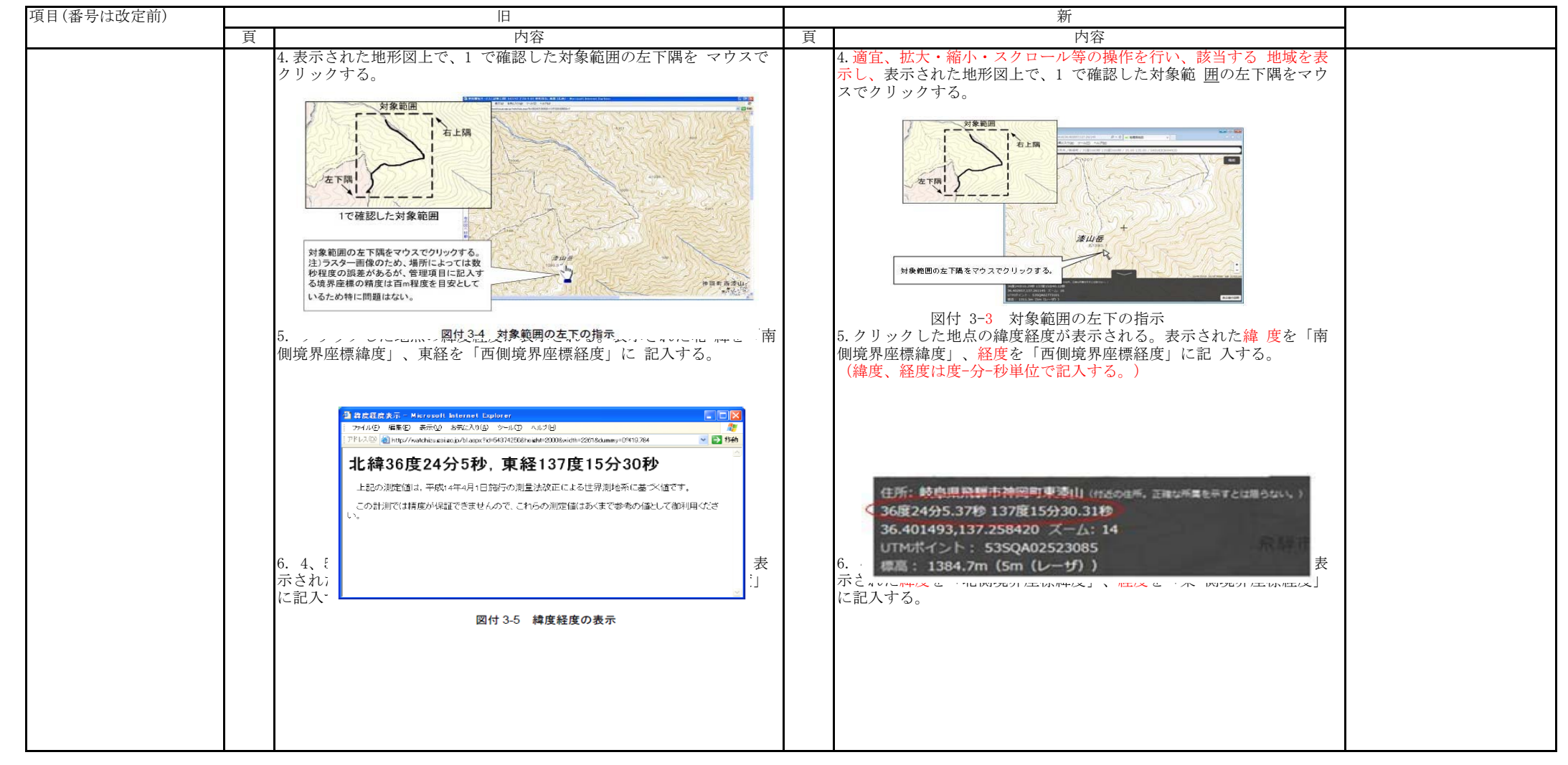

| 項目(番号は改定前)                                                 | 旧          |                                                                               |            | 新                                                                       |  |
|------------------------------------------------------------|------------|-------------------------------------------------------------------------------|------------|-------------------------------------------------------------------------|--|
|                                                            | 頁          | 内容                                                                            | 頁          | 内容                                                                      |  |
| 境界座標の調査方法                                                  | 8          | http://watchizu.gsi.go.jp/<br>3.「検索画面」から、該当する地域をマウスで選択する。                     | 7          | http://maps.gsi.go.jp/<br>3.画面下部の をクリックするか、地形図上任意点を                     |  |
| <ol> <li>4)都道府県の東西南 北端<br/>点と重心の経度 緯度の調<br/>査方法</li> </ol> | 付 3-<br>11 | (参照先:日本の東西南北端点の経度緯度)国土地理院<br>http://www.gsi.go.jp/KOKUJYOHO/CENTER/center.htm | 付 3-<br>10 | (参照先:日本の東西南北端点の経度緯度)<br>国土地理院 http://www.gsi.go.jp/KOKUJYOHO/center.htm |  |